## PASSWORD RESET FOR SMs - MFA

When a Security Manager needs to reset their own password, the individual must complete the password reset for Security Managers. The Security Manager can go to NFA's website and select Password Reset for Security Managers.

| Password Reset for Security Mana                                                                                       | agers                                         |                       |  |  |  |
|----------------------------------------------------------------------------------------------------|-----------------------------------------------|-----------------------|--|--|--|
| NFA allows Security Managers to obtain a temporary password and unlock their Online Registration System (ORS) account. |                                               |                       |  |  |  |
| To reset the password, NFA requires the following info                                                                 | rmation to confirm identity and comple        | te the reset process: |  |  |  |
| <ul><li>User Name (ID used to log on to the system)</li><li>Security information</li></ul>                             |                                               |                       |  |  |  |
| If any of this information is unavailable, please contact f                                                            | the <u>NFA Information Center</u> to have you | ur password reset.    |  |  |  |
|                                                                                                    | Unlock your ORS account                       |                       |  |  |  |
|                                                                                                    | RESET ORS PASSWORD                            |                       |  |  |  |
|                                                                                                    |                                               | ]                     |  |  |  |

Or they can select the "Forgot your Password?" link on the ORS logon page.

| NFA                                                                                                    |
|----------------------------------------------------------------------------------------------------|
| To keep your account more secure, NFA has implemented Multi-factor Authentication (MFA) for our external applications such as ORS, EasyFile Plus, DDOC, RFS, BasicDE, and Exemptions. For more information, please go to our website with the link below.                                                                                                    |
| Multi-Factor Authentication FAQs   NFA (futures.org)                                                                                                    |
| Please note: You are accessing a system containing CFTC records. Your usage may be monitored, recorded, and subject to audit, and, by your use, you consent to monitoring and recording. Unauthorized use of the system is prohibited and subject to criminal and civil penalties. The CFTC requires that you use a complex password for accessing CFTC records and that you change your password at a regular interval. |
| System Requirements                                                                                                    |
| ORS will not be available for use Monday through Friday from 8:00 p.m. until approximately 10:00 p.m. CT.                                                                                                    |
| Username                                                                                                    |
| Username                                                                                                    |
| Password                                                                                                    |
| Password                                                                                                    |
| Forgot your password?                                                                                                    |
| Sign in                                                                                                    |
|                                                                                                    |

Once the Security Manager begins the process to reset the password, they are instructed to enter the username associated with the account.

| < Cancel                                                                                                    |
|----------------------------------------------------------------------------------------------------|
| The Password Reset process will allow users to unlock their account.<br>To reset a password, NFA requires the following information: |
| <ul><li>User Name</li><li>Email Address</li></ul>                                                                                    |
| If you do not have a username or email address, please contact <u>NFA's information</u><br><u>center</u> for assistance.             |
| To begin, enter your username below.                                                                                                 |
| Username                                                                                                    |
|                                                                                                    |
| Continue                                                                                                    |
| © 2023 National Futures Association. All Rights Reserved.<br><u>Disclaimer and Privacy Policy</u>                                    |
|                                                                                                    |
|                                                                                                    |

After providing the username the Security Manager will be instructed to enter the email address associated with the account. It is important to note that the email address used below is the one provided in the firm's User Management list [when the individual was either added as a Security Manager or when the enrollment form was submitted]. After filling in the email address, click Send verification code. This code will be sent to the email address provided.

| To verify your identity, please enter your email address and click the<br>Send verification code button below. You should receive an email<br>please contact NFA's Information Center for assistance. | < Cancel                                                                                                    |
|----------------------------------------------------------------------------------------------------|----------------------------------------------------------------------------------------------------|
| Email Address<br>Send verification code<br>© 2023 National Futures Association. All Rights Reserved.<br>Disclaimer and Privacy Policy                                                                 | To verify your identity, please enter your email address and click the<br>'Send verification code' button below. You should receive an email<br>with your verification code shortly. If you do not recieve an email,<br>please contact NFA's Information Center for assistance. |
| Send verification code<br>© 2023 National Futures Association. All Rights Reserved.<br>Disclaimer and Privacy Policy                                                                                  | Email Address                                                                                                    |
| © 2023 National Futures Association. All Rights Reserved.<br><u>Disclaimer and Privacy Policy</u>                                                                                                    | Send verification code                                                                                                    |
|                                                                                                    | © 2023 National Futures Association. All Rights Reserved.<br>Disclaimer and Privacy Policy                                                                                                    |

Next, the Security Manager will enter the code sent to the email provided and click "Verify Code" or "Send new code" (if the code was unsuccessful).

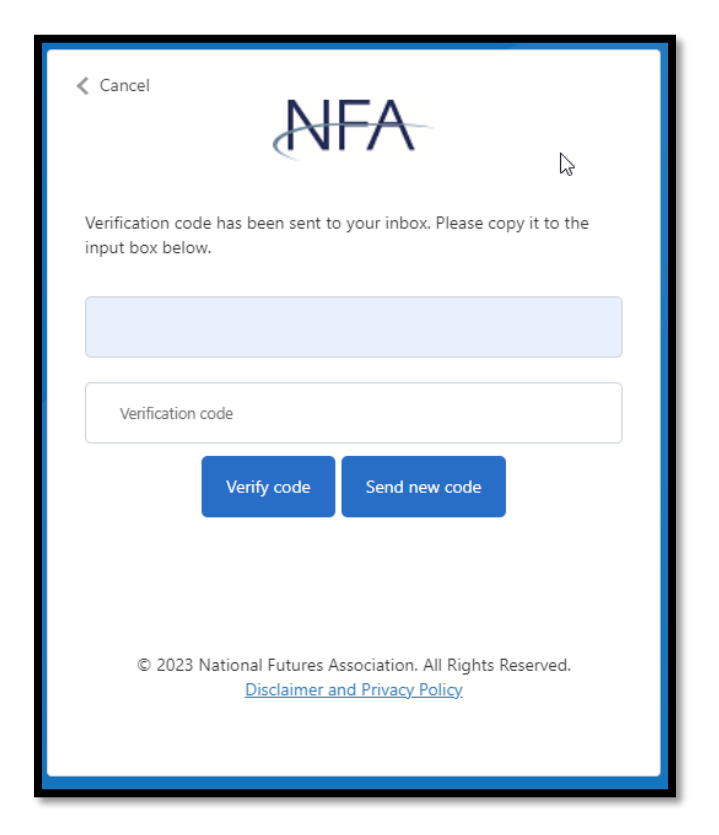

After entering the code successfully, the Security Manager will receive a message that the email was verified and should click "Continue".

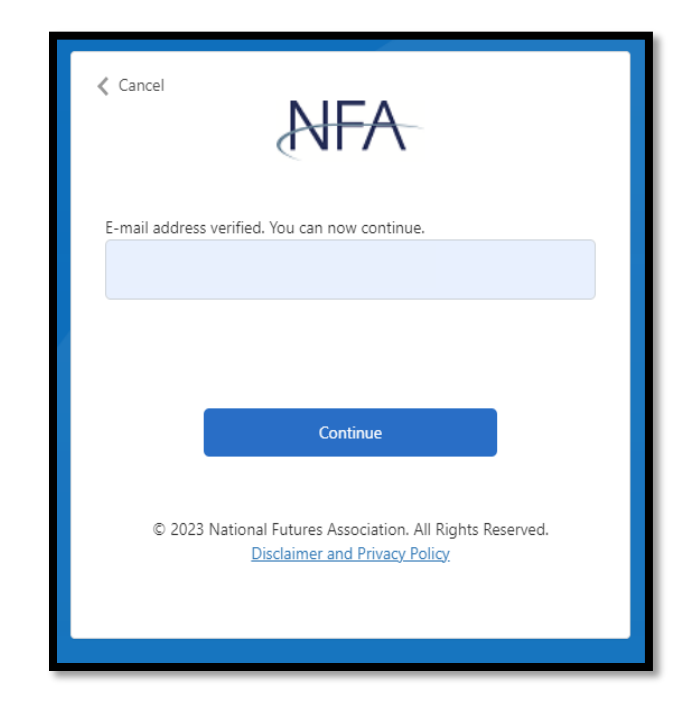

The Security Manger will then create a new password to logon to NFA Online Registration System.

| Your passv                                                                                                    | vord has expired and must be changed.                                                                                                    |
|----------------------------------------------------------------------------------------------------|----------------------------------------------------------------------------------------------------|
| Your last 24<br>Passwords<br>The passwo<br>Your passwo<br>- English u<br>- English lo<br>- Numeric<br>- Non-alph | 4 passwords cannot be reused<br>cannot contain your user ID, first name, or last name<br>ord must be a minimum of nine characters<br>yord must contain characters from three of the four categories:<br>pper case characters (AZ)<br>wer case characters (AZ)<br>characters (09)<br>lanumeric characters (for example 1,\$,#,%) |
| New Pa                                                                                                    | ssword                                                                                                    |
| Confirm                                                                                                    | new password                                                                                                    |
|                                                                                                    | Continue                                                                                                    |
|                                                                                                    | © 2023 National Futures Association. All Rights Reserved.<br>Disclaimer and Privacy Policy                                                                                                    |

The Security Manager then must re-enter the username and the newly created password to logon to NFA Online Registration System.

| NFA                                                                                                    |  |  |  |  |
|----------------------------------------------------------------------------------------------------|--|--|--|--|
| To keep your account more secure. NFA has implemented Multi-factor Authentication<br>(MFA) for our external applications such as ORS, EasyFile Plus, DDOC, RFS, BasicDE,<br>and Exemptions. For more information, please go to our website with the link below.                                                                                                    |  |  |  |  |
| Multi-Factor Authentication FAQs   NFA (futures.org)                                                                                                    |  |  |  |  |
| Please note: You are accessing a system containing CFTC records. Your usage may be<br>monitored, recorded, and subject to audit, and, by your use, you consent to<br>monitoring and recording. Unauthorized use of the system is prohibited and subject<br>to criminal and civil penalties. The CFTC requires that you use a complex password for<br>accessing CFTC records and that you change your password at a regular interval. |  |  |  |  |
| System Requirements                                                                                                    |  |  |  |  |
| ORS will not be available for use Monday through Friday from 8:00 p.m. until approximately 10:00 p.m. CT.                                                                                                    |  |  |  |  |
| Username                                                                                                    |  |  |  |  |
| Username                                                                                                    |  |  |  |  |
| Password                                                                                                    |  |  |  |  |
| Password                                                                                                    |  |  |  |  |
| Forgot your password?                                                                                                    |  |  |  |  |
| Sign in                                                                                                    |  |  |  |  |
| © 2023 National Futures Association. All Rights Reserved.                                                                                                    |  |  |  |  |